# 12 Справочник Бюджетополучатели

Справочники располагается в меню «Справочники – Бюджетополучатели». Окно справочника имеет вид (рис. 12-1).

| 🗴 Бюджетополучатели 🗖 🗖 🖻     |                           |                                                                                |                                  |                |                                     |                 |             | x       |        |
|-------------------------------|---------------------------|--------------------------------------------------------------------------------|----------------------------------|----------------|-------------------------------------|-----------------|-------------|---------|--------|
|                               |                           |                                                                                |                                  |                |                                     |                 |             |         |        |
| - 🗟 🍣 🏠 🐺 🔳                   | H                         |                                                                                | Наименование                     | ИНН            | Тип бюджетополучателя               | 0КОПФ           | окпо        | ОГРН    | ^      |
| 123 Группы бюджетополучателей | P                         | ГБОУ НПО ПЛ № 2         23100000000         Бюджетное учреждение         20000 |                                  |                |                                     |                 |             |         | -      |
| B-CE                          |                           |                                                                                | 1                                | 1.0            | liver a                             | 1 -             |             | C       |        |
| 🔤 01 - Управление             | A4                        | дре                                                                            | сные данные   Ответственные лица | и   Лицевые сч | нета   КБК бюджетополучателей       | і   Государстве | иные услуги | Своисть | Ba     |
|                               | é                         | 0                                                                              | 🈂 💡 Σ                            |                |                                     |                 |             |         |        |
|                               | Название                  |                                                                                |                                  |                | Значение                            |                 |             |         | ^      |
|                               |                           |                                                                                | клп                              |                | 231201001                           |                 |             |         |        |
|                               |                           |                                                                                | Полное наименование              |                | Государственное казённое учреждение |                 |             |         |        |
|                               |                           |                                                                                | Официальное сокращение           |                | ГКУ                                 |                 |             |         |        |
|                               | $\square$                 |                                                                                | огрн                             |                | 1000020000006                       |                 |             |         |        |
|                               | $\square$                 |                                                                                | ОКАТО                            |                | 0300000000                          |                 |             |         |        |
|                               | $\square$                 |                                                                                | оквэд                            |                | 85.32                               |                 |             |         |        |
|                               | $\square$                 |                                                                                | окопф                            |                | 20904                               |                 |             |         |        |
|                               | скпо                      |                                                                                |                                  | 26000000       |                                     |                 |             |         |        |
|                               | С ОКФС                    |                                                                                |                                  | 13             |                                     |                 |             |         |        |
|                               |                           |                                                                                | Код ЕГРЮЛ                        |                |                                     |                 |             |         |        |
|                               | $\square$                 |                                                                                | Код ПБС                          |                |                                     |                 |             |         |        |
|                               | Регистрационный номер ПФР |                                                                                |                                  | 000-050-000008 |                                     |                 |             |         |        |
|                               |                           |                                                                                | Регистрационный номер ФСС        |                | 2300020003                          |                 |             |         | $\sim$ |
|                               | <                         | :                                                                              |                                  |                |                                     |                 |             | >       |        |

рис. 12-1

Глава содержит следующие разделы.

Внесение бюджетополучателей.

Информация об организации, реквизиты.

Адреса.

Ответственные лица, контакты.

Лицевые счёта. Настройка.

Добавление КБК к лицевому счёту.

# Внесение бюджетополучателей

Чтобы внести бюджетополучателя, выполните следующие действия.

1. Зайдите в модуль «Администратор» и откройте справочник бюджетополучателей.

2. Выберите в обозревателе группу для учреждения.

3. Нажмите кнопку основной части 🖶 – «Добавить», появится форма ввода данных (рис. 12-2).

| Бюджетополучател                                                    | и (Редактирование)     |  |  |  |  |  |  |
|---------------------------------------------------------------------|------------------------|--|--|--|--|--|--|
| <ul> <li>✓ ¥</li> </ul>                                             | ← 🖬 🚂 🗭                |  |  |  |  |  |  |
| Наименование                                                        |                        |  |  |  |  |  |  |
| Отдел мониторинга оплаты труда, экономического анализа и статистики |                        |  |  |  |  |  |  |
| Группа бюджетополучателей                                           | инн                    |  |  |  |  |  |  |
| 01 - Управление 🗨                                                   | 000000000              |  |  |  |  |  |  |
| Период действия                                                     |                        |  |  |  |  |  |  |
| Действует с                                                         | Действует по           |  |  |  |  |  |  |
| 01.01.2010                                                          | 31.12.2050             |  |  |  |  |  |  |
| Предыдущее название БП                                              |                        |  |  |  |  |  |  |
|                                                                     | 🗙 👻 🖾 Смена фильтра БП |  |  |  |  |  |  |
|                                                                     |                        |  |  |  |  |  |  |

рис. 12-2

4. Внесите данные. Наименование, ИНН и дату действия

Предыдущее название БП – если организация сменила название, то создаётся новая запись с привязкой к старому наименованию. Используется для корректного формирования отчётности.

5. Чтобы сохранить данные, нажмите кнопку ✓ – «Подтвердить изменения».

# Информация об организации, реквизиты

Чтобы внести информацию по организации (коды для классификаторов, наименование для печатных форм и др.), выполните следующие действия.

1. Зайдите в модуль «Администратор» и откройте справочник бюджетополучателей.

2. Выберите бюджетополучателя, для которого нужно внести данные.

3. Перейдите в детальную часть «Свойства».

4. Выберите нужный параметр, например, «Регистрационный номер ПФР».

5. Нажмите кнопку детальной части 📝 – «Изменить». Откроется форма ввода данных, внешний вид которой зависит от выбранного параметра (рис. 12-3).

| Свойства (Ре              | актирование) 🛛 🗙 |  |  |  |  |  |
|---------------------------|------------------|--|--|--|--|--|
| <b>2</b>                  | ← 🖬 🚂 →          |  |  |  |  |  |
| Регистрационный номер ПФР |                  |  |  |  |  |  |
| 100-110-110000            |                  |  |  |  |  |  |
|                           |                  |  |  |  |  |  |

рис. 12-3

6. Внесите значение параметра и нажмите кнопку ✓ − «Подтвердить изменения»., чтобы сохранить.

**Обратите внимание**. Данные для поля «Направление деятельности» вносятся в справочник «Направление деятельности». Справочник находится в модуле администратора, меню «Справочники».

# Адреса

Чтобы внести бюджетополучателя, выполните следующие действия.

1. Зайдите в модуль «Администратор» и откройте справочник бюджетополучателей.

2. Выберите бюджетополучателя, для которого нужно внести данные.

3. Перейдите в детальную часть «Адресные данные».

4. Нажмите кнопку детальной части 🖶 – «Добавить запись». Появится форма ввода данных (рис. 12-4).

| Адресные данные (Добавление) 🛛 🗙                                 |              |                                        |                |  |  |  |
|------------------------------------------------------------------|--------------|----------------------------------------|----------------|--|--|--|
| <ul> <li>✓ ¥</li> </ul>                                          |              | ← 6                                    | 2 🖩 🗰 🔶        |  |  |  |
| Тип адреса<br>Юридический                                        | Дан<br>👻 Адр | иные из КЛАДР<br>рес взят из КЛАДР     | X              |  |  |  |
| Полное наименование<br>Адыгея Респ,Майкоп г,Весна снт,8-й проезд |              |                                        |                |  |  |  |
| Регион                                                           | сокр.        | Город                                  | сокр.          |  |  |  |
| Адыгея<br>Район                                                  | Респ X -     | Майкоп<br>Поселение<br>Весна           | г X т<br>сокр. |  |  |  |
| л<br>Улица<br> 8-й                                               | сокр.        | Дом Корпус Квартира Индекс<br>4 385008 |                |  |  |  |

рис. 12-4

5. Укажите тип адреса «Юридический».

6. Заполните поля формы редактирования вручную или из справочника КЛАДР.

<u>Примечание:</u> если в справочнике отсутствуют нужные адресные данные, введите их вручную.

7. Чтобы заполнить поля из справочника нажмите кнопку ..... «Заполнить адрес из КЛАДР». Откроется справочник КЛАДР (рис. 12-5).

| ۵ | 🛕 Выбор значения: КЛАДР — 🗖 🗙                        |          |  |                            |        |          |          |
|---|------------------------------------------------------|----------|--|----------------------------|--------|----------|----------|
| 0 | 9<br>9                                               |          |  |                            |        |          |          |
|   | Новопокровский                                       | ^        |  | 🕂 🕺 🍪 🗞 🔨                  | i 🖌 🚽  |          |          |
|   | ⊞~ <b>µ</b> Повороссииск<br>⊞~ <b>µ</b> Отрадненский |          |  | Наименование               | Индекс | Тип      |          |
|   | ⊡ [] Павловский                                      |          |  | 20 Горно-Стрелковой Дивизи | 354002 | Улица    |          |
|   | 🗄 📁 📁 Северский                                      |          |  | 26 Бакинских Комиссаров    | 354393 | Улица    |          |
|   | 🗄 📁 💭 Славянский                                     |          |  | 49                         | 354000 | Километр |          |
|   |                                                      |          |  | 50 лет СССР                | 354037 | Улица    |          |
|   | ⊕ [] Староминский                                    |          |  | 55                         | 354000 | Километр |          |
|   |                                                      | <b>v</b> |  | 60                         | 354000 | Километр |          |
| < | П Стемрюкский                                        | >        |  | 60 лет ВЛКСМ               | 354003 | Улица    |          |
| , |                                                      |          |  |                            |        | 🖌 ок     | 🕻 Отмена |

рис. 12-5

8. Выберите в дереве наименование района, затем наименование города или населённого пункта. В таблице – наименование улицы/проспекта и т.д.

9. Нажмите кнопку «ОК».

10. Чтобы сохранить данные, нажмите кнопку У – «Подтвердить изменения».

### Ответственные лица, контакты

Чтобы внести ответственное лицо, выполните следующие действия.

1. Зайдите в модуль «Администратор» и откройте справочник бюджетополучателей.

2. Выберите бюджетополучателя, для которого нужно внести данные.

3. Перейдите в детальную часть «Ответственные лица».

4. Нажмите кнопку 🖶 – «Добавить запись». Появится форма ввода данных (рис. 12-6).

| Контактные данн               | ые (Добавление) 🛛 🗙 |
|-------------------------------|---------------------|
| <ul> <li>✓ ¥</li> </ul>       | ← 🖻 🖻 🗭 →           |
| ФИО                           |                     |
| Иванов Иван Иванович          |                     |
| Тип ответственного лица       | Должность           |
| Ответственный за выгрузки 🗙 🔻 | экономист           |
| Описание                      |                     |
|                               | ^                   |
|                               | ~                   |
| ,<br>Телефон(раб)             | Факс                |
|                               |                     |
| e-mail                        | ICQ                 |
|                               |                     |
| Период действия               |                     |
| Действует с                   | Действует по        |
| 20.09.2016                    | 31.12.2050          |

рис. 12-6

5. Внесите данные.

ФИО – введите фамилию, имя, отчество полностью.

Тип ответственного лица – выберите из списка нужное значение.

Должность – введите должность ответственного лица.

6. Чтобы сохранить данные, нажмите кнопку ✓ – «Подтвердить изменения».

### Лицевые счёта. Настройка

Чтобы внести лицевой счёт для бюджетополучателя, выполните следующие действия.

1. Зайдите в модуль «Администратор» и откройте справочник бюджетополучателей.

2. Выберите бюджетополучателя, для которого нужно внести данные.

3. Перейдите в детальную часть «Лицевые счета».

4. Нажмите кнопку 🖶 – «Добавить запись». Появится форма ввода данных

(рис. 12-7).

| Лицевые счета                                | (Редактирование) 🗙           |
|----------------------------------------------|------------------------------|
| <b>2</b>                                     | ← 🖸 📮 🗭 →                    |
| Тип лицевого счёта                           |                              |
| л/с краевой ПБС                              | -                            |
| Лицевой счет<br>825.00.000.0                 | 🔽 По умолчанию               |
| Период действия<br>Действует с<br>01.01.2011 | Действует по<br>31.12.2050 😥 |

рис. 12-7

5. Внесите данные.

Тип лицевого счета – укажите тип вводимого счета.

Лицевой счёт – введите номер лицевого счета.

**По умолчанию** – чтобы лицевой счёт использовался в документах по умолчанию, установите на опции галочку.

Примечание: счёт по умолчанию может быть только один.

Период действия – укажите срок действия лицевого счета.

6. Чтобы сохранить данные, нажмите кнопку У – «Подтвердить изменения».

### Добавление КБК к лицевому счёту

К лицевому счёту можно привязать КБК, один или несколько. Используется, чтобы при выборе лицевого счёта отображались определённые КБК, а не все. См. рис. 12-8

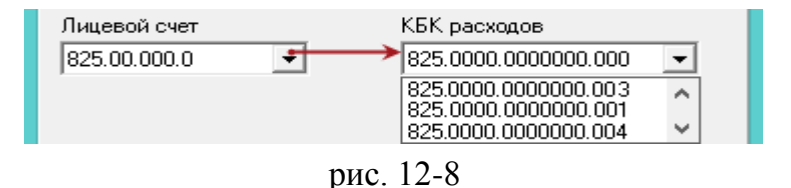

Чтобы привязать КБК к лицевому счету, выполните следующие действия.

1. Зайдите в модуль «Администратор» и откройте справочник бюджетополучателей.

2. Выберите бюджетополучателя, для которого нужно внести данные.

3. Перейдите в детальную часть «КБК бюджетополучателей» и нажмите кнопку

🖶 – «Добавить запись». Появится форма ввода данных (рис. 12-9).

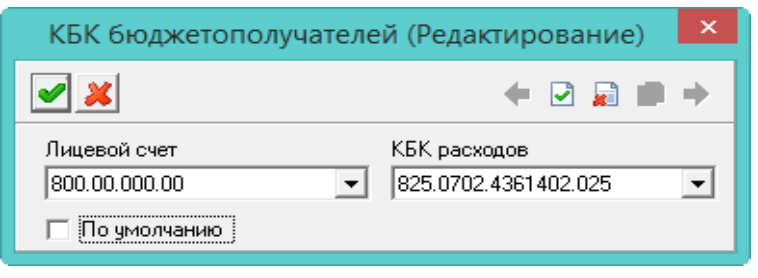

рис. 12-9

4. Внесите данные.

КБК/Лицевой счёт – выберите нужное значение.

По умолчанию – чтобы КБК использовался в документах по умолчанию, установите на опции галочку.

5. Чтобы сохранить данные, нажмите кнопку ✓ – «Подтвердить изменения».